# 第44回日本癌局所療法研究会 WEB視聴方法のご案内

#### ①ログイン ※ログインIDはメールでお送りしております。

#### 第44回日本癌局所療法研究会

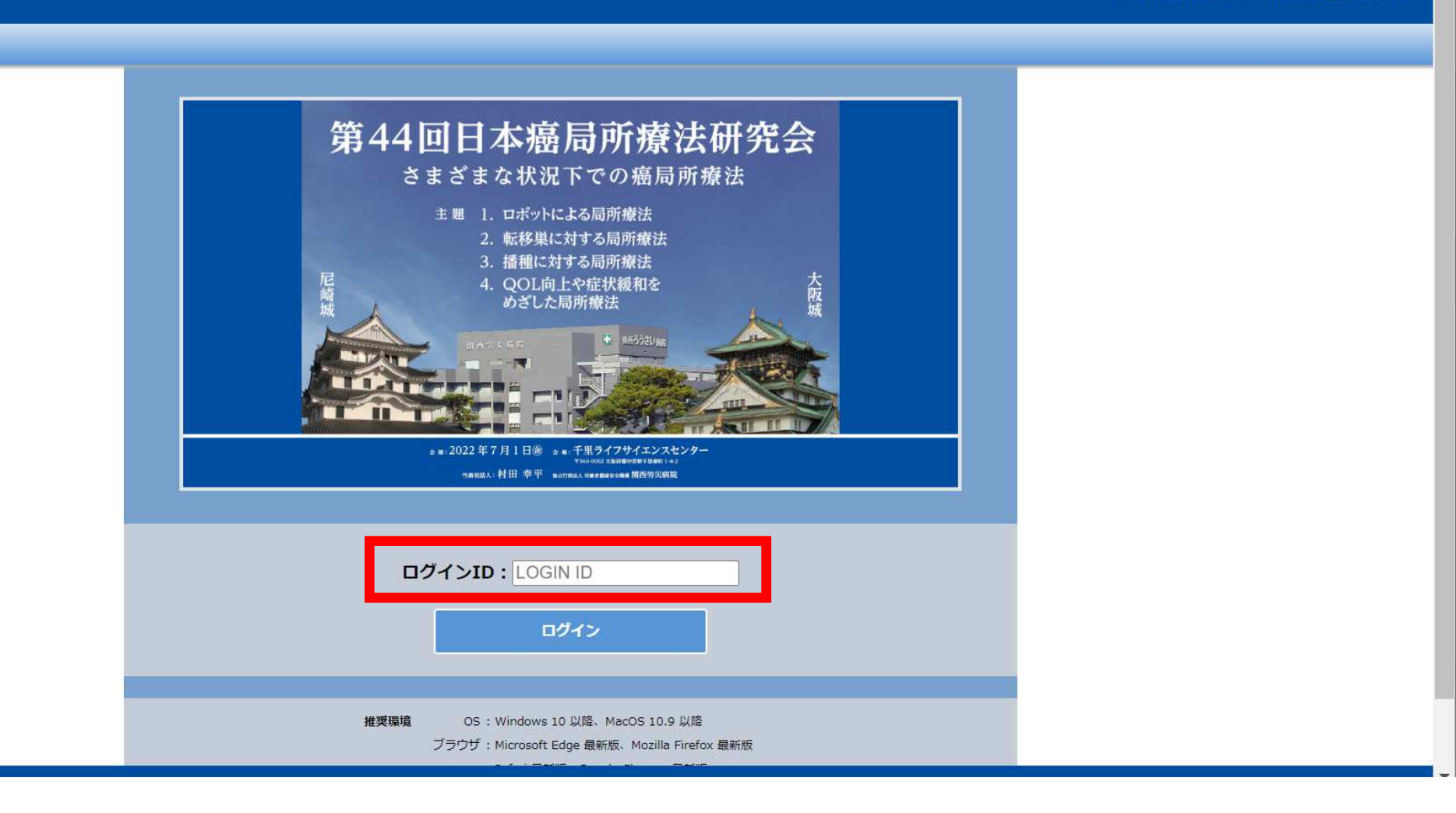

### ②LIVE配信の視聴は「LIVE配信」ボタンをクリックしてください。

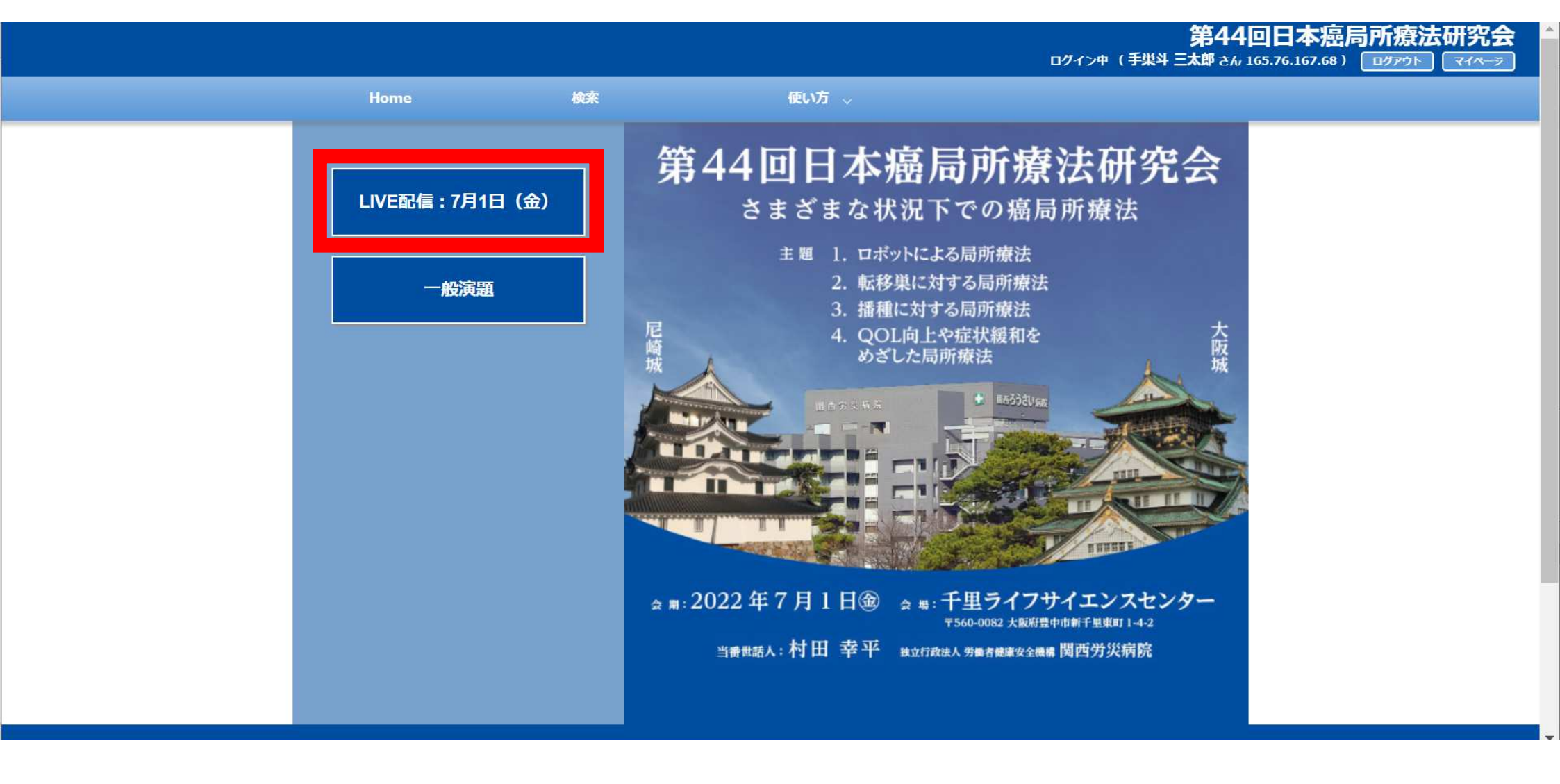

#### ③日程表からご希望のセッションをクリックしてください。

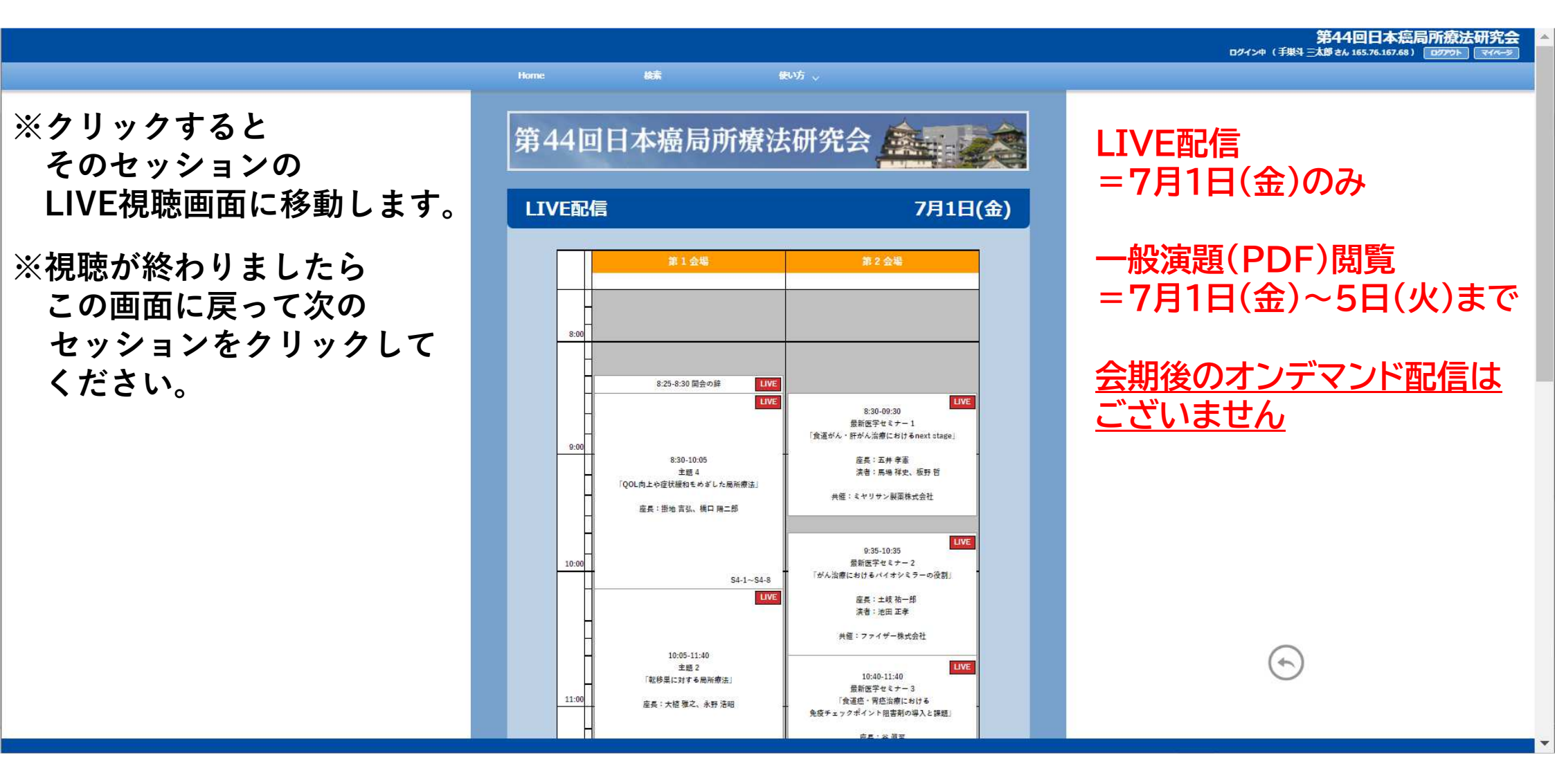

#### ④一般演題の閲覧は「一般演題」のボタンをクリックしてください

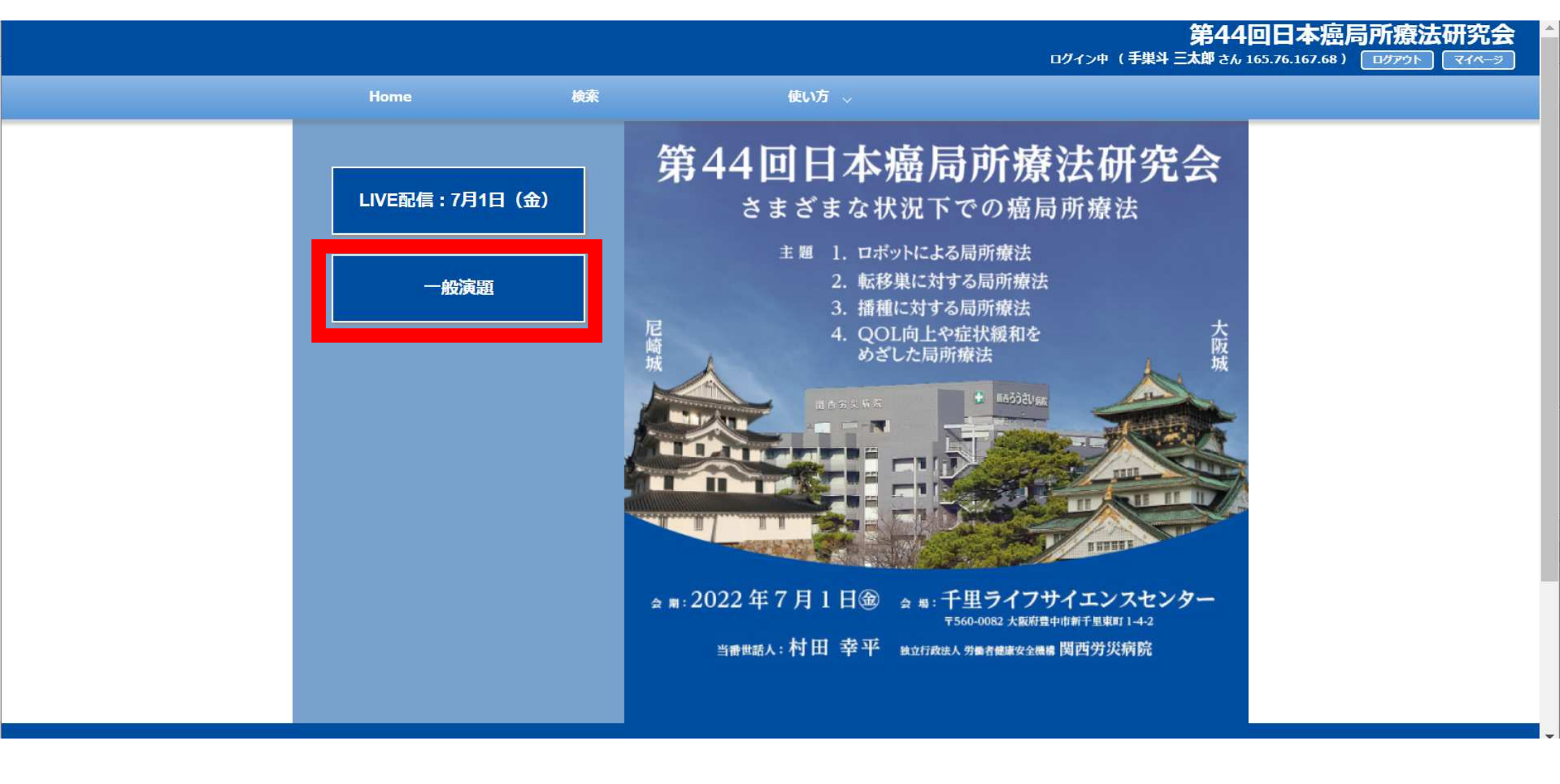

#### ⑤セッション一覧からご希望のセッションをお選びください

|                         |                | 第44回日本癌局所療法研究会<br>ログイン神(手巣キ三太郎さん 165.76.167.68) ログアウト マイペータ |
|-------------------------|----------------|-------------------------------------------------------------|
| Home 檢索                 | <b>使</b> ∪方 √  |                                                             |
| 第44回日本癌局两               | 所療法研究会         |                                                             |
|                         | 一般演題           |                                                             |
| 一般演題1<br>胃・症例1          | 演题番号:0-1~0-8   |                                                             |
| REFMANC<br>切除不能進行胃癌と手術1 | 演題番号:0-9~0-16  |                                                             |
| 一般演題3<br>切除不能進行胃癌と手術2   | 演題番号:0-17~0-23 |                                                             |
| 一般演題4<br>胃癌治療戦略         | 演题番号:0-24~0-30 |                                                             |
| 一般演題5<br>骨粘膜下腫瘍とLECS    | 演題番号:0-31~0-38 |                                                             |
| 一般演題6<br>胃癌化学・放射線療法     | 演題番号:0-39~0-46 | (  )                                                        |
|                         |                |                                                             |

#### ⑥このセッションの演題一覧からご希望の演題をクリックしてください

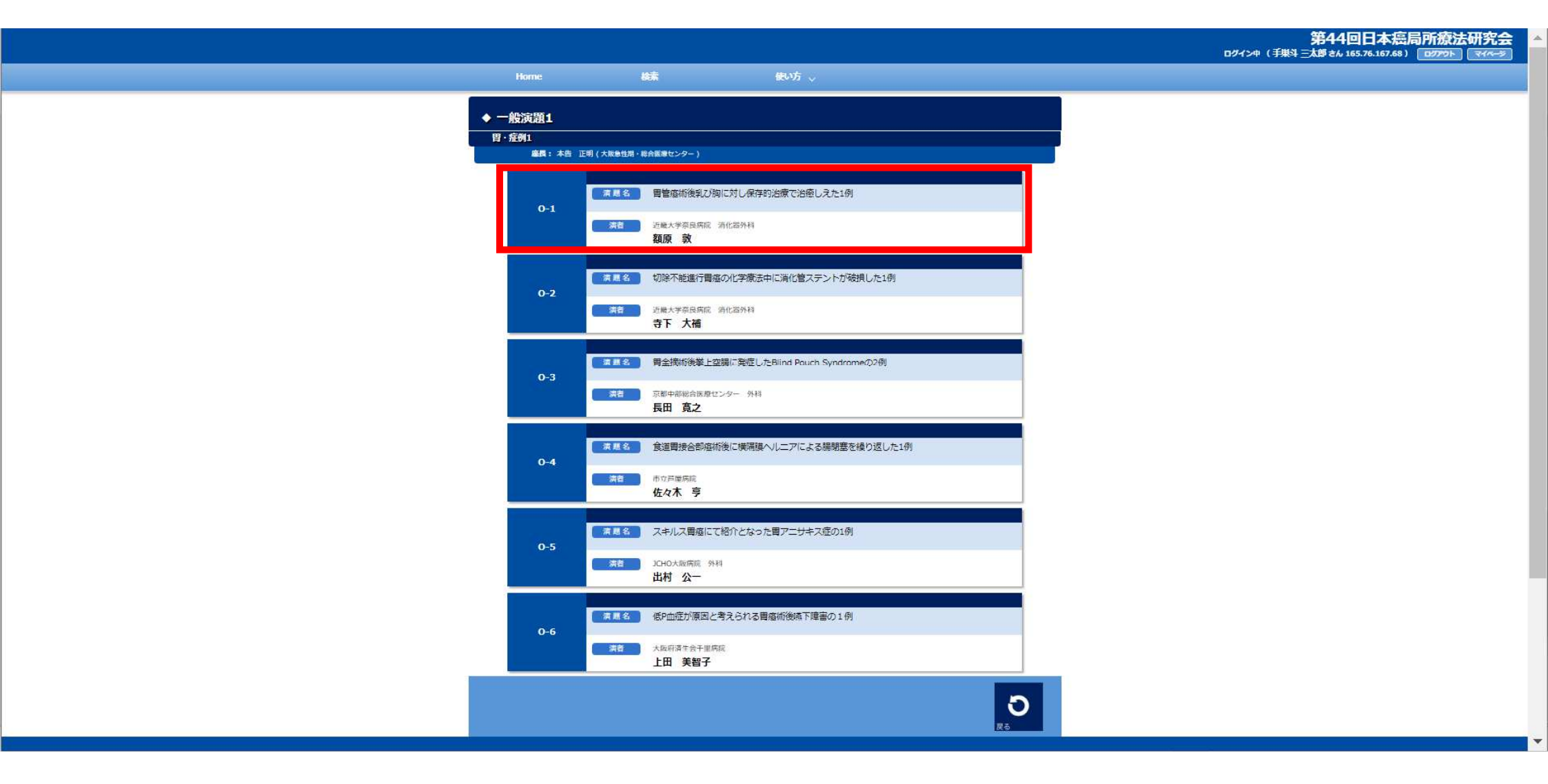

# ⑦「PDFを開く」をクリック

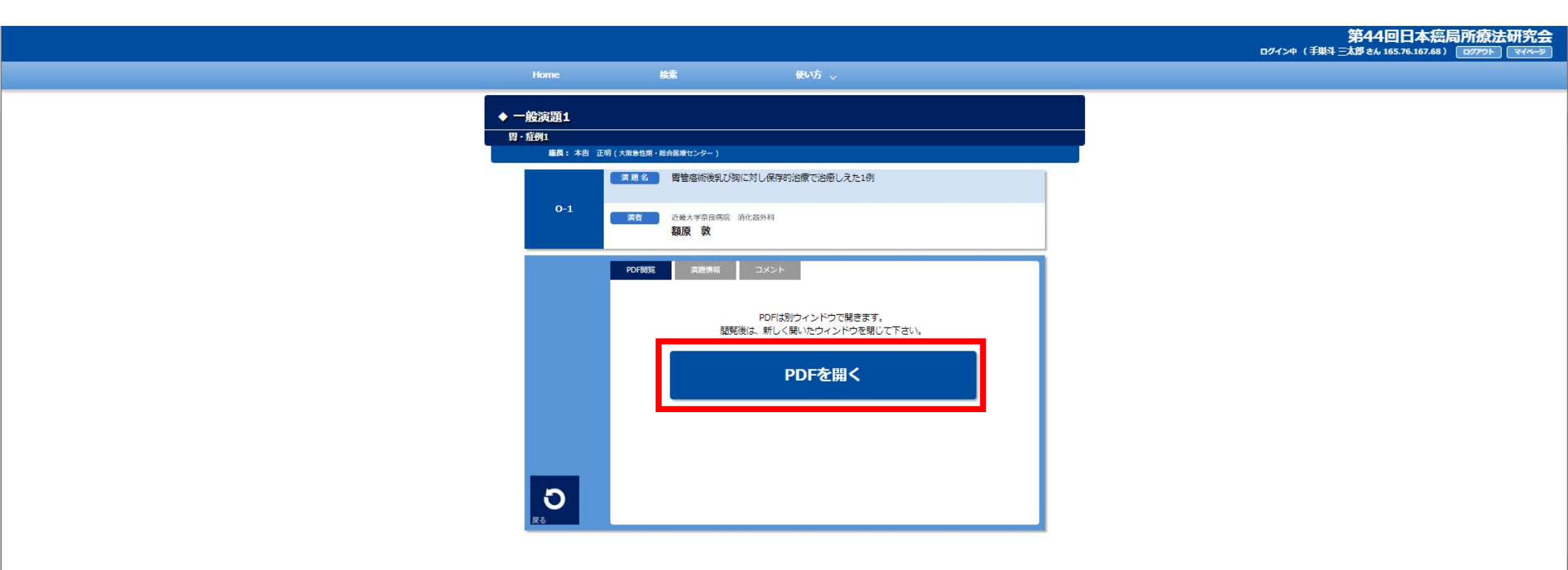

#### ⑧【一般演題座長の先生】コメントの入力方法

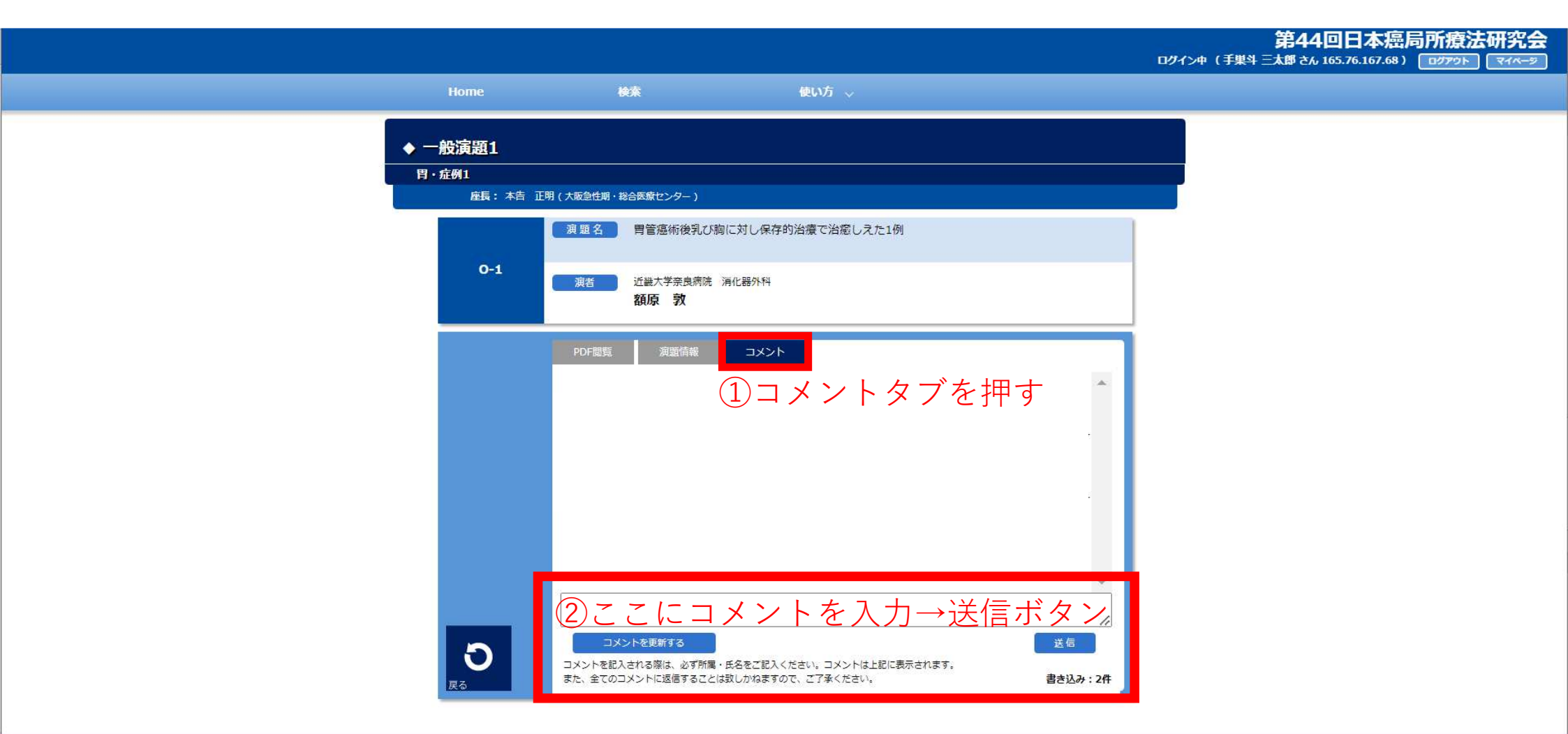

#### ⑨【一般演題座長の先生】投稿されたコメントはこちらに表示されます

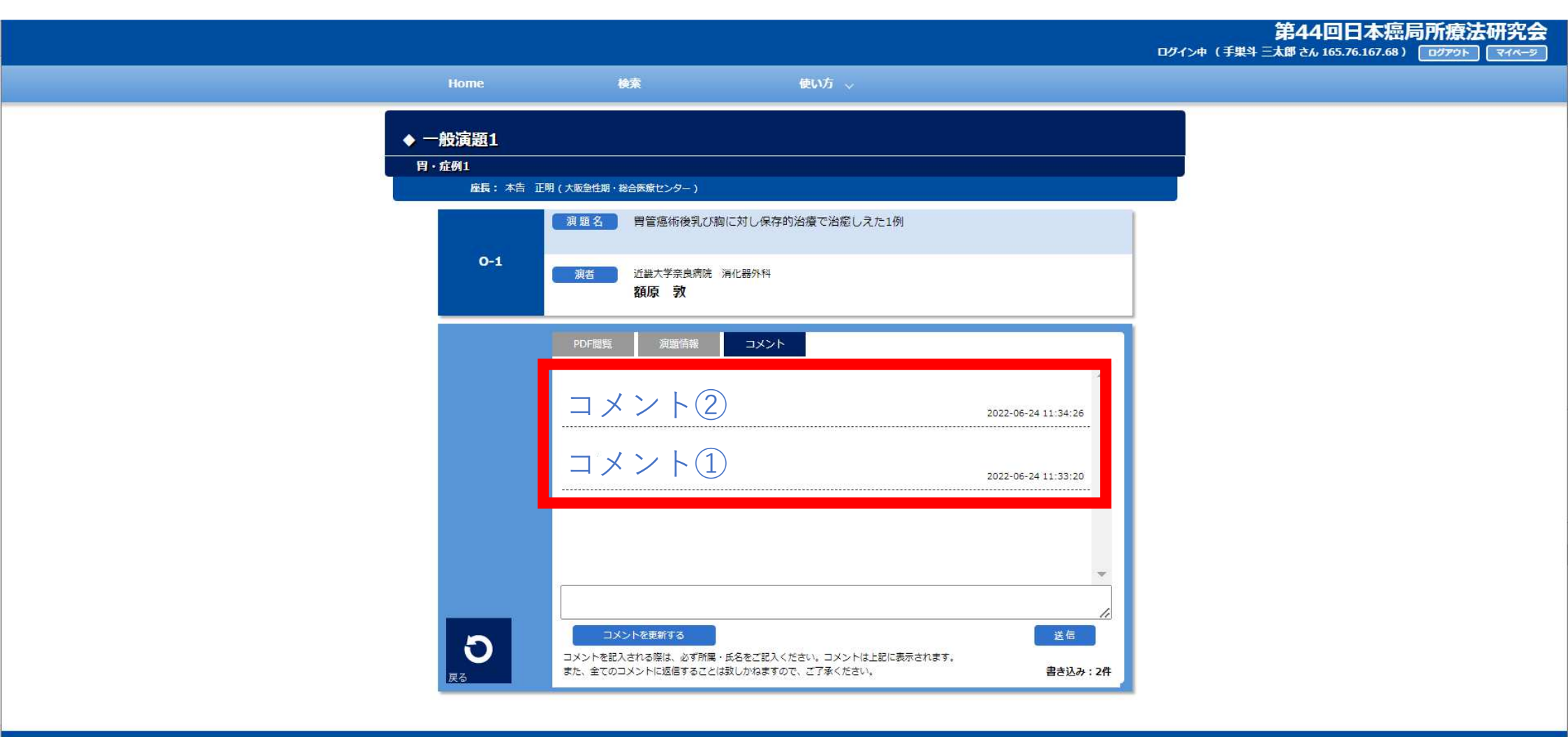

## ⑩【一般演題座長の先生】ご自身で投稿されたコメントは削除する事が可能です

|                                     |                                                                                                    |                                                                                           |                                  | 所療法研究会 |
|-------------------------------------|----------------------------------------------------------------------------------------------------|-------------------------------------------------------------------------------------------|----------------------------------|--------|
| Ноте                                | 検索 使い方 🍾                                                                                                    |                                                                                           | ロクイクザ (子来子 AIP CA 105./0.107.08) |        |
| ◆ 一般演題1<br>日・症例1<br>座長: 木吉 正<br>0-1 | 明(大阪急性期・総合医療センター)   項題名 胃管癌術後乳び胸に対し保存的治療で治癒し   項者 近畿大学奈良病院 海化器外科   額原 教 コメント   コメント 2   コメント 1   コメント 1   コメント 1   コメント 1   コメント 1   コメント 1   コメント 1   コメント 1   コメント 1   コメント 1 | .えた1例<br>2022-06-24 11:34:26<br>2022-06-24 11:33:<br>第度<br>-<br>は上記に表示されます。<br>W, 皆込み: 2件 | 削除ボタン                            |        |